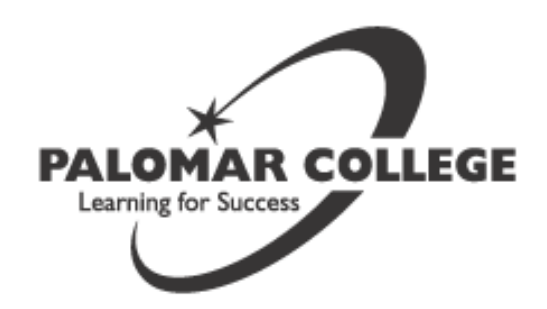

# Palomar College at Fallbrook High School Spring 2017 Class Schedule

www.palomar.edu/fallbrook

Modified on 11/29/16

| Class # | Course    |                                                 | Days/Times              | Location |
|---------|-----------|-------------------------------------------------|-------------------------|----------|
|         | Course    | Description/instructor                          | Days/Times              | Location |
| 32514   | ENG 50    | Introductory Composition [4] - <b>Dalrymple</b> | ₩ 5:30-9:45pm           | Rm 20    |
| 30472   | ENG 100   | English Composition [4] - Dalrymple             | <b>M</b> 5:30-9:45pm    | Rm 20    |
| 31521   | FIRE 100  | Fire Protection Organization [3] - Delgado      | <b>ТН</b> 6:00-9:10pm   | Rm 20    |
| 32007   | N ESL 301 | Beginning ESL I - <b>TBD</b>                    | <b>M-TH</b> 6:30-8:50pm | Rm 13    |
| 32005   | N ESL 301 | Beginning ESL I - <b>TBD</b>                    | <b>M-TH</b> 6:30-8:50pm | Rm 40    |
| 32004   | N ESL 302 | Beginning ESL II - <b>TBD</b>                   | <b>М-ТН</b> 6:30-8:50рт | Rm 42    |
| 32006   | N ESL 303 | Beginning ESL III - <b>TBD</b>                  | <b>M-TH</b> 6:30-8:50pm | Rm 44    |
| 32008   | N ESL 304 | Intermediate ESL I - <b>TBD</b>                 | <b>M-TH</b> 6:30-8:50pm | Rm 45    |
| 31189   | SPCH 100  | Oral Communication [3] - <b>TBD</b>             | <b>TH</b> 6:00-9:10pm   | Rm 14    |

# FAST TRACK I January 30—March 22

| Class # | Course  | Description/Instructor               | Days/Times             | Location |
|---------|---------|--------------------------------------|------------------------|----------|
| 31341   | Math 15 | Pre-Algebra [3] - <b>Cuatok</b>      | <b>M₩</b> 6:00-9:20pm  | Rm 22    |
| 31279   | Math 50 | Beginning Algebra [4] - <b>Nowak</b> | <b>TTH</b> 5:30-9:45pm | Rm 22    |

## FAST TRACK II April 03—May 25

| Class # | Course   | Description/Instructor                    | Days/Times             | Location |
|---------|----------|-------------------------------------------|------------------------|----------|
| 31275   | Math 50  | Beginning Algebra [4] - Cuatok            | <b>MW</b> 5:30-9:45pm  | Rm 22    |
| 32522   | Math 60  | Intermediate Algebra [4] - <b>Nowak</b>   | <b>TTH</b> 5:30-9:45pm | Rm 22    |
| 31071   | HIST 101 | U.S. Thru Reconstruction [3] - <b>TBD</b> | <b>T</b> 6:00-9:10pm   | Rm 14    |

#### Important Dates:

Last Day to Drop with No Notation on Record: 2/12/2017 Refund/Waiver Deadline: 2/12/2017 Last Day to Drop with a "W" Grade: 3/25/2017 \*For important Fast Track dates view the Fall semester schedule. **Office Hours:** 

Mon-Thurs 5:30pm—8:30pm Fallbrook Union High School Assistant Principal Building

## HOW TO ADD CLASSES

- 1. Sign in to your Student Center page
- 2. Click on the Add/Drop Classes link
- 3. Read the following page of important information and click on ACCEPT at the bottom to proceed
- 4. The Add Classes page will display, enter the 5-digit class number and click on ENTER
- 5. The class information will display in your Shopping Cart click on Enroll
- 6. Confirm your class and click on Finish Enrolling
- 7. You will receive a Success message and a green checkmark if your registration was successful

### HOW TO DROP A CLASSES

- 1. Go to MyPalomar and log-into your Student Center page
- 2. Click on the Add/Drop classes link
- 3. Read the disclaimer page and click on the green ACCEPT button at the bottom to proceed.
- 4. From the Enrollments section of your Student Center, click on Add/Drop classes.
- 5. Find the class you are going to Drop and click in the box in front of the listing.
- 6. Click on DROP selected classes.
- 7. Confirm your action. Click on Finished Dropping. You will receive a success message and a green checkmark to confirm your drop was successful.

#### HOW TO FIND YOUR BOOKS

Go to <u>www.palomar.edu</u>

On the top right corner click A-z Index and click on the link for Bookstore Click on BOOKS and select your class information from the drop down boxes.

\*You will need to know the 5-digit number associated with you class which can be found on your class schedule on MyPalomar Student Center page.